## Osstell IDx | Software Upgrade

Start your IDx and wait for it to establish a WiFi connection.

1

3

If there is an upgrade available, you will get the following message on your screen. Press Ok to continue.

## OSSTELL Upgrade available Download now? Rete ISQ

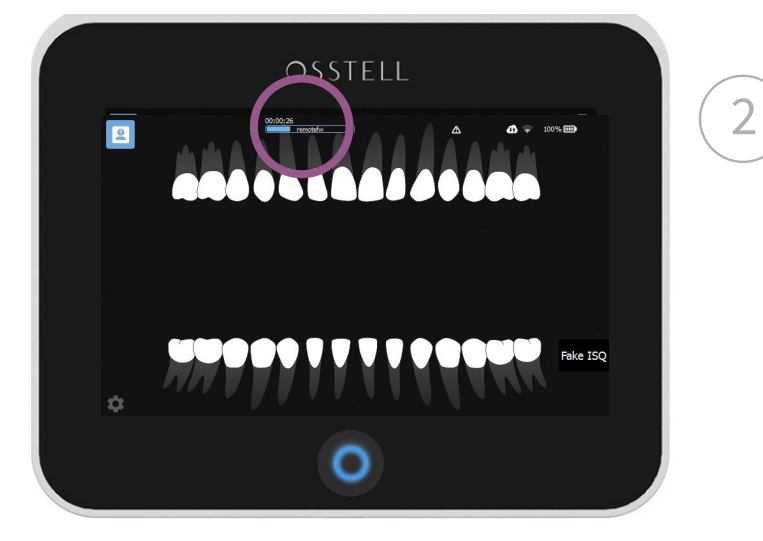

The download will start automatically.

When the download is complete, you will be prompted to install the upgrade on your Osstell IDx. Press Ok.

Please wait while the software is installed. The screen will go black for a short while as it is restarting.

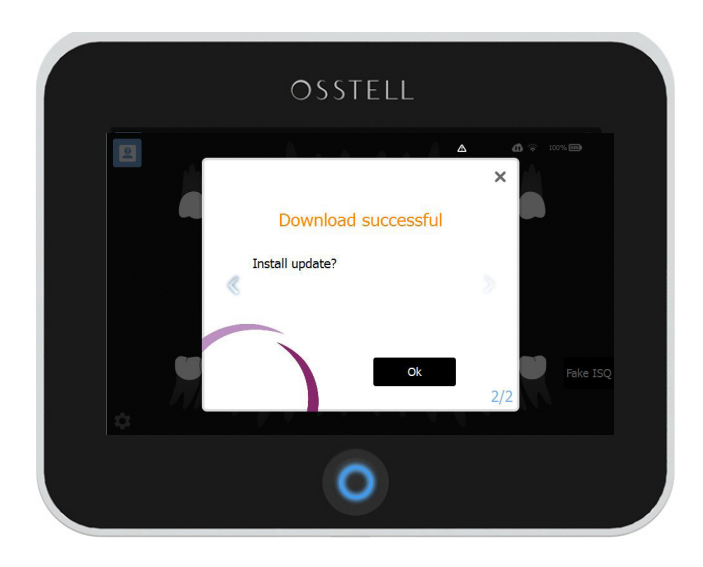

Installation is now complete. Let's start measuring again!

OSSTELL

## Upgrade Later

If you don't want to upgrade immediately, you can simply click the x in the top right corner. When you are ready to upgrade, click the triangle and the process will start automatically.

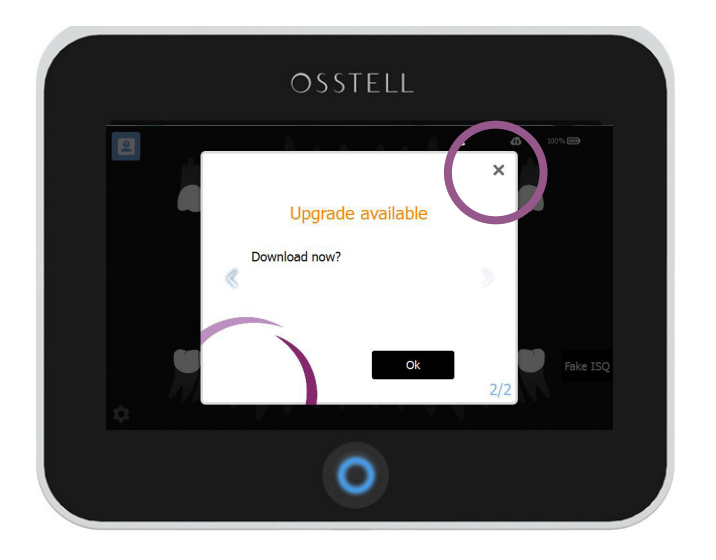

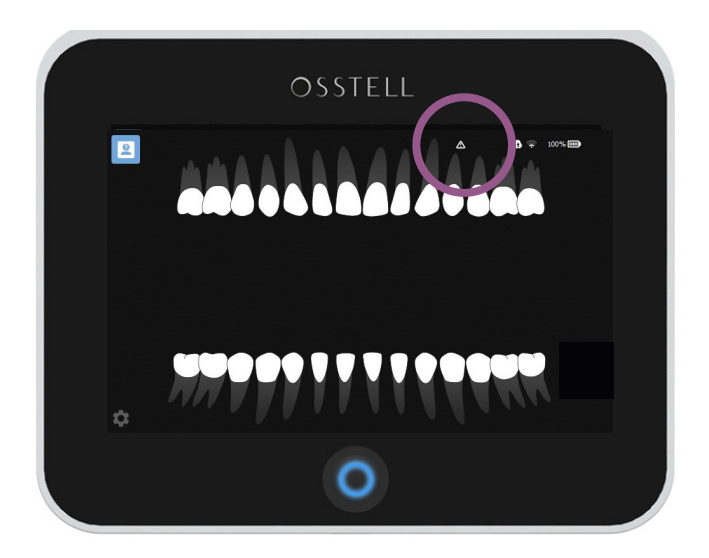

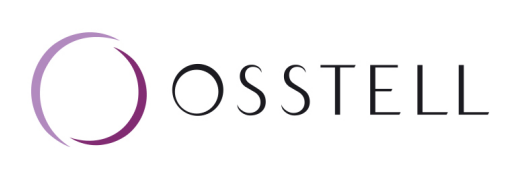